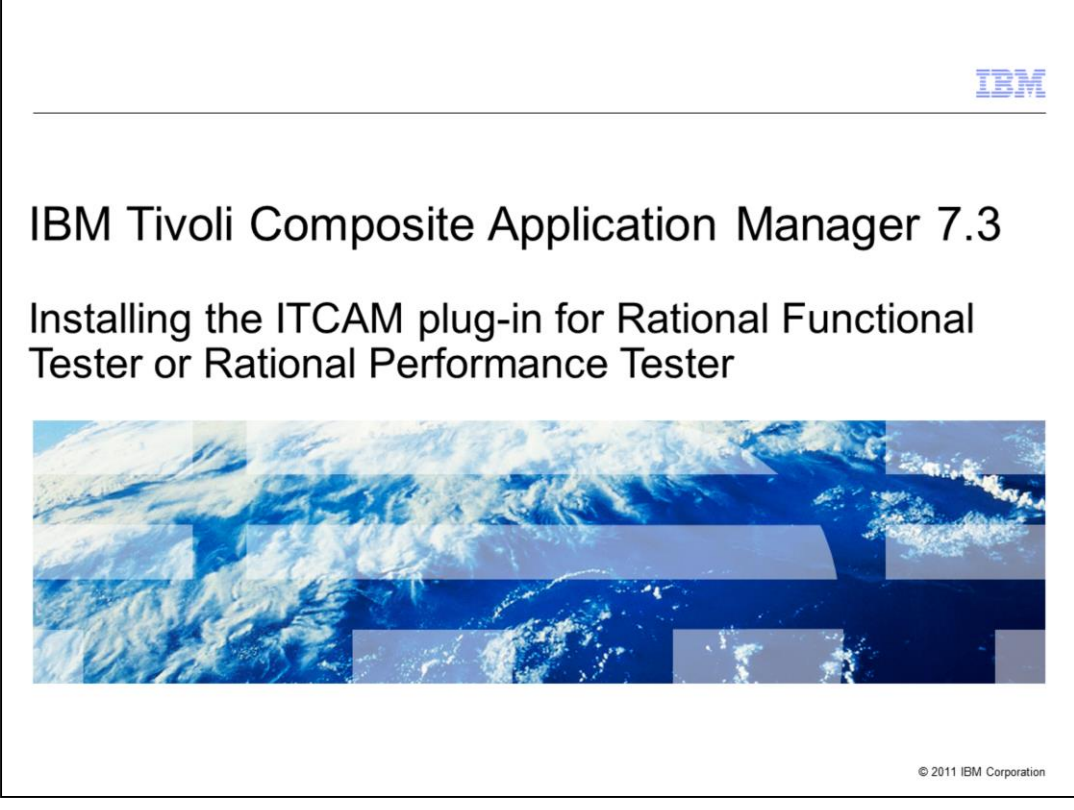

This module is for IBM Tivoli<sup>®</sup> Composite Application Manager for Transactions (ITCAM) version 7.3, and the Rational<sup>®</sup> Integration Plug-in.

|                                                                                                    | IBM               |
|----------------------------------------------------------------------------------------------------|-------------------|
| Objective                                                                                                    |                   |
|                                                                                                    |                   |
| When you complete this module, you can install the ITCAM for Transactions Integrat plug-in for Rational Functional Tester or Rational Performance Tester | ion               |
|                                                                                                    |                   |
|                                                                                                    |                   |
|                                                                                                    |                   |
|                                                                                                    |                   |
|                                                                                                    |                   |
|                                                                                                    |                   |
|                                                                                                    |                   |
| 2 Installing the ITCAM plug-in for Rational Functional Tester or Rational Performance Tester © 201                                                       | 1 IBM Corporation |

When you complete this module, you can install the ITCAM Plug-in with Rational Functional Tester or Rational Performance Tester.

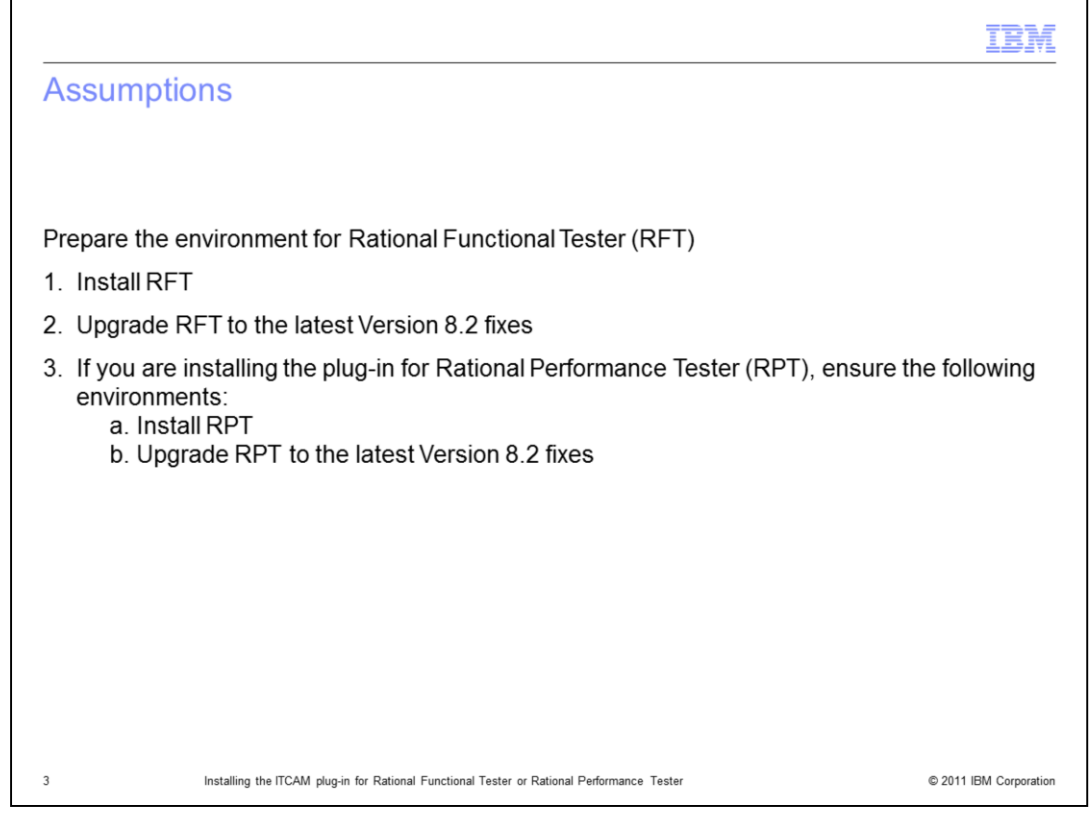

The assumption for this module is that you have completed the Rational Functional Tester (RFT) Version 8.2 installation. Ensure RFT is updated to the latest Version 8.2 fixes. The same requirements apply for RPT.

|                                                                                              | IBM                    |
|----------------------------------------------------------------------------------------------|------------------------|
| Process outline                                                                              |                        |
|                                                                                              |                        |
|                                                                                              |                        |
| 1. Obtain the Rational Integration Support package                                           |                        |
| 2. Extract the package on the RFT and RPT workbench                                          |                        |
| 3. Run the setup file to install the plug-in                                                 |                        |
| 4. Verify the plug-in installation                                                           |                        |
|                                                                                              |                        |
|                                                                                              |                        |
|                                                                                              |                        |
|                                                                                              |                        |
|                                                                                              |                        |
|                                                                                              |                        |
|                                                                                              |                        |
|                                                                                              |                        |
| 4 Installing the ITCAM plug-in for Rational Functional Tester or Rational Performance Tester | © 2011 IBM Corporation |

The major steps in this process are as follows:

- 1. Obtain the Rational Integration Support package supplied with ITCAM for Transactions.
- 2. Extract the package on the RFT and RPT workbench.
- 3. Run the setup.exe program to install the plug-in.
- 4. Verify that the plug-in successfully installed.

| Obtain the Rat       | ional Integration Pa                                           | ackage                                                                                                    |                                              |                               |  |
|----------------------|----------------------------------------------------------------|----------------------------------------------------------------------------------------------------|----------------------------------------------|-------------------------------|--|
|                      |                                                                |                                                                                                    |                                              |                               |  |
|                      |                                                                |                                                                                                    |                                              |                               |  |
| 1.Consult the latest | version of ITCAM for Tran                                      | saction documentati                                                                                                    | ion                                          |                               |  |
| 2.Determine the Rat  | ional Integration Support i                                    | mage name from the                                                                                                    | e documentati                                | on                            |  |
| 3 Download the image | ne from Passnort Advanta                                       | ae® or find the imag                                                                                                    | e on the instal                              | lation CD                     |  |
|                      |                                                                | ge of find the imag                                                                                                    | e on the motal                               |                               |  |
|                      | + http://publib.boulder.ibm.com/in                             | Image: http://publib.boulder.ibm.com/infocenter/tivihelp/v24r1/index.jsp?topic=/com.ibm.itcamt.doc_7.3/ic-homepage.html |                                              |                               |  |
|                      | 🔎 Most Visited 🦲 IBM 🏧 ECUREP 🚾 CAS                            | T 🔀 L2 Monitoring Products 📄 AOS                                                                                        |                                              |                               |  |
|                      | TOM                                                            |                                                                                                    |                                              |                               |  |
|                      |                                                                |                                                                                                    |                                              |                               |  |
|                      | Home Business solutions IT serv                                | vices Products Support & do                                                                                             | wnloads My IBM                               |                               |  |
|                      | Search GO Se                                                   | earch scope: ITCAM f Trans                                                                                              |                                              |                               |  |
|                      | Composite Application Manager for Tran                         | nsactions                                                                                                    |                                              |                               |  |
|                      |                                                                |                                                                                                    |                                              |                               |  |
|                      | Table 2: eAssembly name an                                     | d corresponding image numbers                                                                                           |                                              |                               |  |
|                      | eAssembly for IBM Tivoli C                                     | omposite Application Manager for                                                                                        | Transactions V7.3                            |                               |  |
|                      | IBM Tivoli Composite Applicat<br>Installer                     | tion Manager for Transactions V7.3                                                                                      | Image number: Window<br>Image number: UNIX C | ws CZY8DML<br>ZY8EML          |  |
|                      | IBM Tivoli Composite Applicat<br>Integration Support - English | IBM Tivoli Composite Application Manager for Transactions V7.3<br>Integration Support - English                         |                                              | atform CZY8XEN<br>ws CZY8YEN  |  |
|                      | eAssembly: ITCAM for Tran                                      | eAssembly: ITCAM for Transactions - Response Time V7.3 - C                                                              |                                              |                               |  |
|                      | Image name:                                                    | Image number:<br>AIX                                                                                                    | Image number:<br>Windows                     | Image dmber:<br>S laris       |  |
|                      | Response Time                                                  | CZY8ZEN                                                                                                    | CZY91EN                                      | ZY92EN                        |  |
|                      | Internet Service Monitoring                                    | CZY94EN                                                                                                    | CZY97EN                                      | CZY96EN                       |  |
|                      |                                                                | C1036-55-503-2010 (374)                                                                                                 |                                              | Image number: Windows Cl087EN |  |

The ITCAM for Transaction documentation provides the name of the installation image. Verify the most recent ITCAM documentation for the image name, and download the image from Passport Advantage. If you have ordered physical CD, you can find the image also on the product CD.

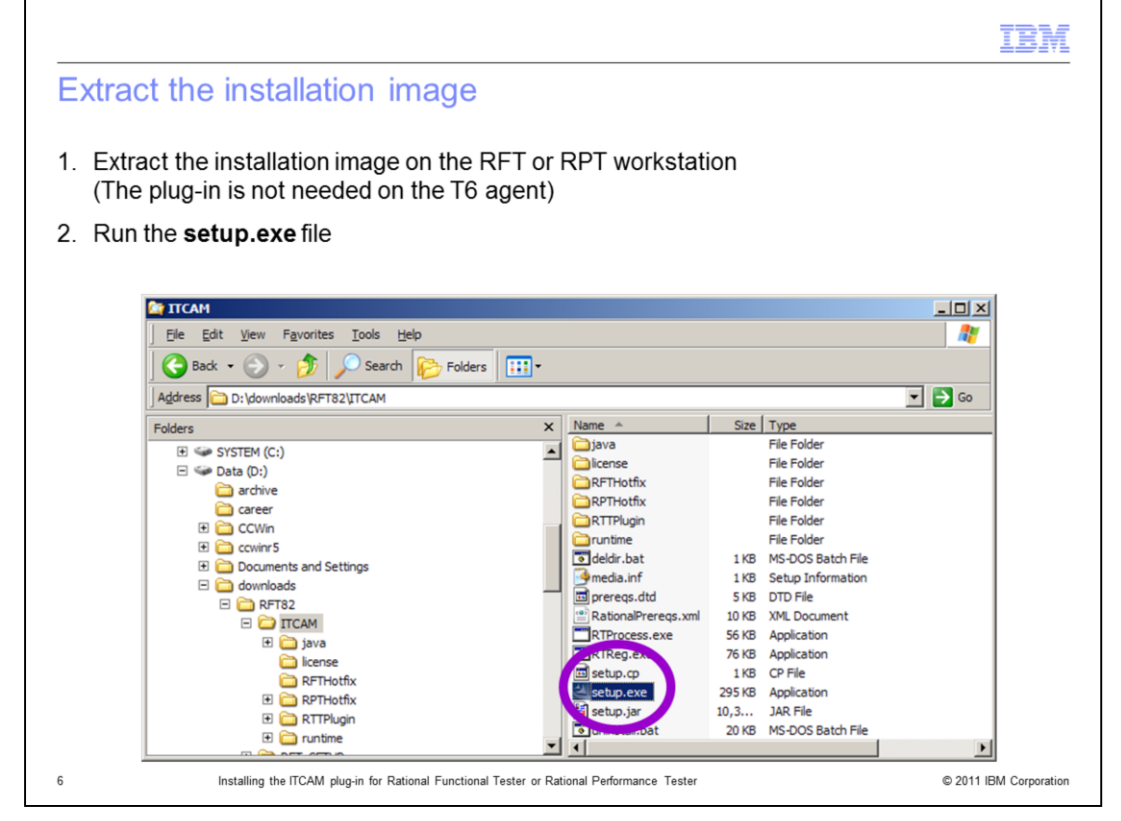

After you download the image, extract the image on the RFT or RPT workstation. The plug-in is needed for uploading recordings to ITCAM but not needed on the Robotic Response Time T6 agent. The plug-in is needed only on the RFT workstation, where the recordings are created. RPT should not be installed on the Robotic Response Time T6 agent. Run the setup.exe file to begin the plug-in installation.

|                                                                                              | IBM                    |
|----------------------------------------------------------------------------------------------|------------------------|
| Run the installation program                                                                 |                        |
|                                                                                              |                        |
|                                                                                              |                        |
| 1. Review the installation panel                                                             |                        |
| 2. Click Next                                                                                |                        |
| 3. Accept the license agreement                                                              |                        |
| 4. Click Next                                                                                |                        |
|                                                                                              |                        |
|                                                                                              |                        |
|                                                                                              |                        |
|                                                                                              |                        |
|                                                                                              |                        |
|                                                                                              |                        |
|                                                                                              |                        |
|                                                                                              |                        |
| 7 Installing the ITCAM plug-in for Rational Functional Tester or Rational Performance Tester | © 2011 IBM Corporation |

The first panel presented during the installation is the Rational Integration Support Installer panel. Click **Next**. Accept the license agreement and click **Next**.

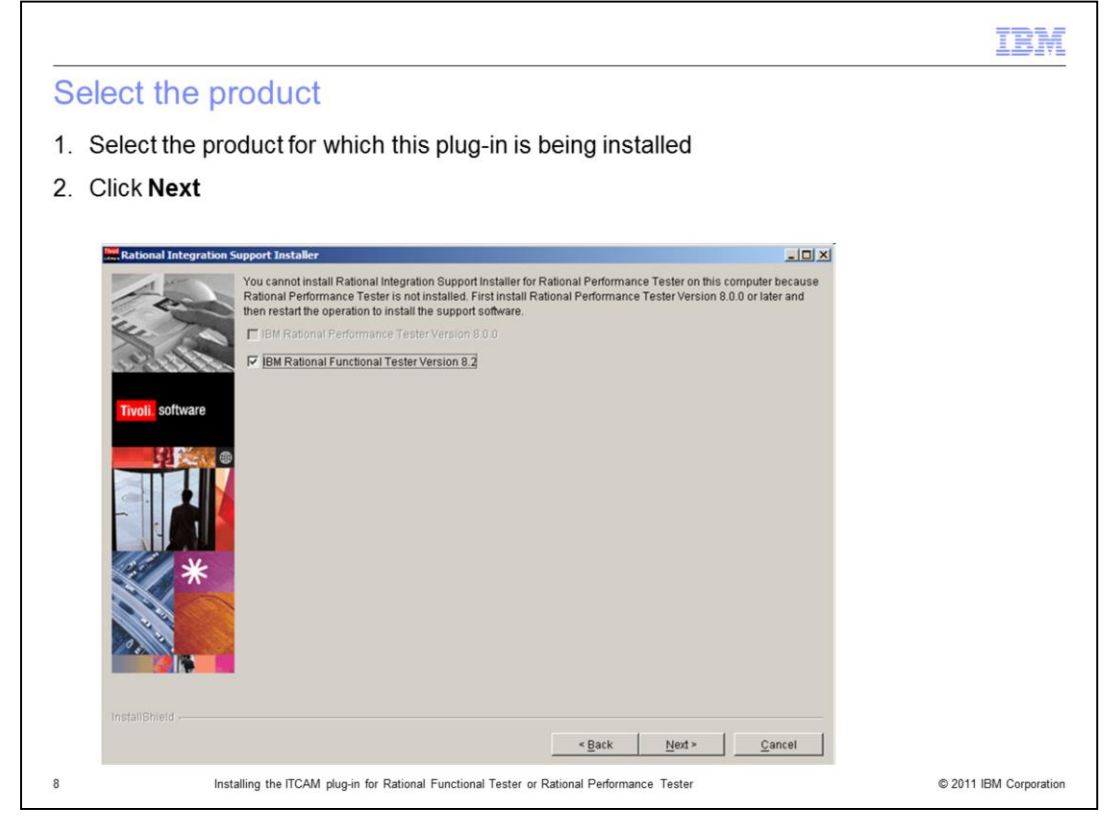

The installation provides the option for installing the plug-in for Rational Performance Tester and Rational Functional Tester. Select the required option and click **Next**.

| IBM                                                                                                    |
|----------------------------------------------------------------------------------------------------|
| Verify the features                                                                                                    |
| <ol> <li>Verify the features being installed         <ul> <li>The RFT or RPT license key</li> <li>The ITCAM for Transactions plug-in</li> </ul> </li> </ol>                                                                                                    |
| 2. Click Next                                                                                                    |
| The following features will be installed in this location. "D.Program FilesUBMSDP"         I Blk Rational Functional Tester Version 9.2 License key         The following features will be installed in this location. "D.Program FilesUBMSDP"         I Blk Rational Functional Tester Version 9.2 License key         The following features will be installed in this location. "D.Program FilesUBMSDP"         I Blk Rational Functional Tester Version 9.2 License key         The following features will be installed in this location. "D.Program FilesUBMSDP"         I Blk Rational Functional Tester Version 9.2 License key         The following features will be installed in this location. "D.Program FilesUBMSDP"         I Blk Rational Functional Tester Version 9.2         The following features will be installed in this location. "D.Program FilesUBMSDP"         I Blk Rational Functional Tester Version 9.2         I TrCAM for Transactions Version 7.3 Integration Plug-in for Rational Functional Tester Version 9.2         I T CAM for Transactions Version 7.3 Integration Plug-in for Rational Functional Tester Version 9.2 |
| InstallShield - Cancel Cancel                                                                                                    |
| 9 Installing the ITCAM plug-in for Rational Functional Tester or Rational Performance Tester © 2011 IBM Corporation                                                                                                    |

Review the features that are being installed. This support package provides the RFT or RPT license and the ITCAM plug-in. Click **Next**.

|                        |                                                                                 | IBM                    |
|------------------------|---------------------------------------------------------------------------------|------------------------|
| Installation (1        | of 2)                                                                           |                        |
|                        |                                                                                 |                        |
|                        |                                                                                 |                        |
| Wait for the installat | tion to complete                                                                |                        |
| Rational Integratio    | on Support Installer                                                            |                        |
| -                      | Installing Rational Functional Tester License                                   |                        |
| HI See                 | 20%                                                                             |                        |
| Rational Integration   | on Support Installer                                                            |                        |
| - en                   | Installing ITCAM for Transactions Version 7.3 Integration Plug-in               |                        |
| in Sec.                | 90%                                                                             |                        |
|                        |                                                                                 |                        |
|                        |                                                                                 |                        |
| 10 Installing          | the ITCAM plug-in for Rational Functional Tester or Rational Performance Tester | © 2011 IBM Corporation |

The progress screens show the progress of the features as they are being installed.

|                                                                                               |            | IBM           |
|-----------------------------------------------------------------------------------------------|------------|---------------|
| Installation (2 of 2                                                                          |            |               |
|                                                                                               |            |               |
|                                                                                               |            |               |
| The installation completes. Click Finish                                                      |            |               |
| Test Rational Integration Support Installer                                                   |            |               |
| The following features were successfully installed:                                           |            |               |
| BIM Rational Functional Tester Version 8.2 license key     Trooll software                    | 2          |               |
| *                                                                                             |            |               |
| InstallShield                                                                                 | inish      |               |
| 11 Installing the ITCAM plug-in for Rational Functional Tester or Rational Performance Tester | © 2011 IBN | 1 Corporation |

When the installation completes, click Finish.

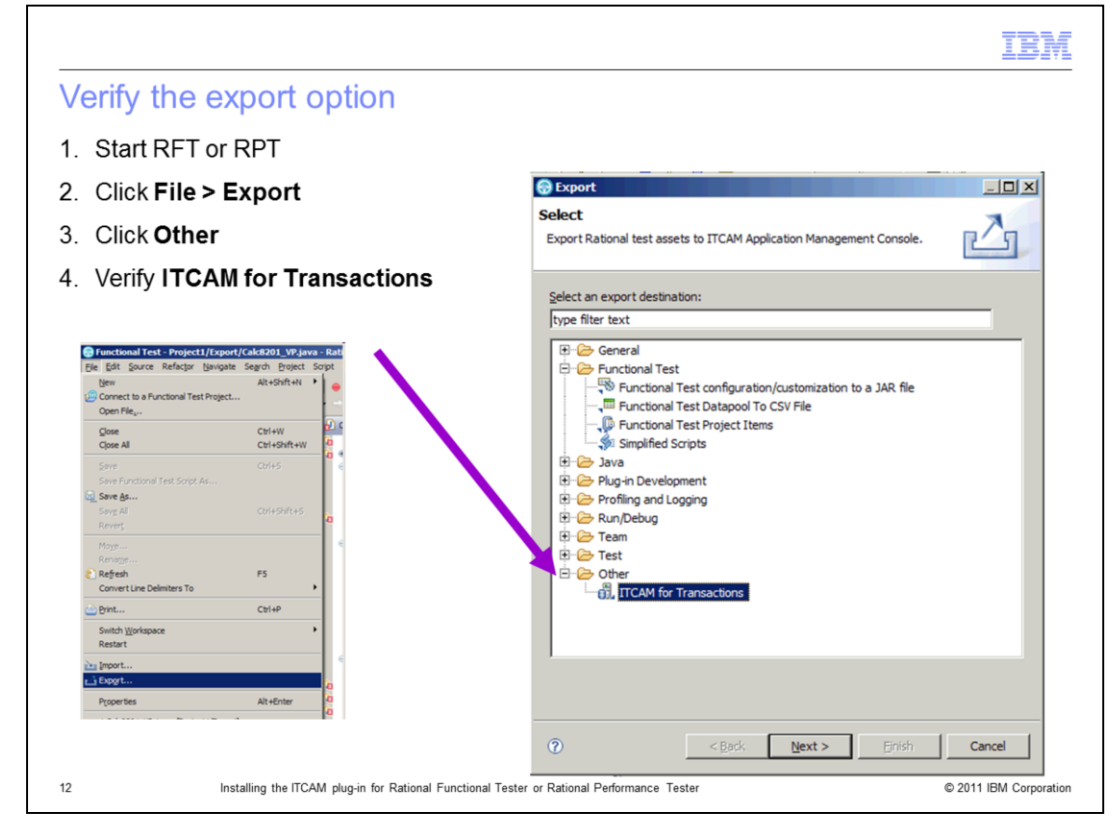

The final step is verifying that the plug-in is available in the Export option panel. Perform the following steps:

- 1. Start RFT or RPT.
- 2. From the main panel, select **File > Export**.
- 3. Click the plus icon next to **Other** and verify that ITCAM for Transactions is in the list.

|                                                                                               | IBM                    |
|-----------------------------------------------------------------------------------------------|------------------------|
| Process review                                                                                |                        |
|                                                                                               |                        |
|                                                                                               |                        |
| <ol> <li>Obtain the Rational Integration Support package</li> </ol>                           |                        |
| 2. Extract the package on the RFT or RPT workbench                                            |                        |
| 3. Run the setup file to install the plug-in                                                  |                        |
| 4. Verify the plug-in installation                                                            |                        |
|                                                                                               |                        |
|                                                                                               |                        |
|                                                                                               |                        |
|                                                                                               |                        |
|                                                                                               |                        |
|                                                                                               |                        |
|                                                                                               |                        |
|                                                                                               |                        |
|                                                                                               |                        |
| 13 Installing the ITCAM plug-in for Rational Functional Tester or Rational Performance Tester | © 2011 IBM Corporation |

Process review: The major steps in this module are as follows:

1. Obtain the Rational Integration Support package that is supplied with ITCAM for Transactions.

- 2. Extract the package on the RFT or RPT workbench.
- 3. Run the setup.exe program to install the plug-in.
- 4. Verify that the plug-in successfully installed.

|                                                                                                    | IBM                |
|----------------------------------------------------------------------------------------------------|--------------------|
| Summary                                                                                                    |                    |
|                                                                                                    |                    |
| Now that you have completed this module, you can install the ITCAM for Transaction<br>Integration plug-in for Rational Functional Tester or for Rational Performance Tester | ns                 |
|                                                                                                    |                    |
|                                                                                                    |                    |
|                                                                                                    |                    |
|                                                                                                    |                    |
|                                                                                                    |                    |
|                                                                                                    |                    |
|                                                                                                    |                    |
| 14 Installing the ITCAM plug-in for Rational Functional Tester or Rational Performance Tester © 20                                                                          | 11 IBM Corporation |

Now that you have complete this module, you can install the ITCAM for Transactions Integration Plug-in for Rational Functional Tester or for Rational Performance Tester.

|                                                                                                    | IBM                                                                                             |
|----------------------------------------------------------------------------------------------------|-------------------------------------------------------------------------------------------------|
| Trademarks, disclaimer, and copyright information                                                                                                    |                                                                                                 |
|                                                                                                    |                                                                                                 |
| IBM, the IBM logo, ibm.com, Passport Advantage, Rational, and Tivoli are trademarks or registered trademarks of International Busine<br>Corp., registered in many jurisdictions worldwide. Other product and service names might be trademarks of IBM or other companies.<br>other IBM trademarks is available on the web at " <u>Copyright and trademark information</u> " at http://www.ibm.com/legal/copytrade.shtml                                                                                                    | ess Machines<br>A current list of                                                               |
| THE INFORMATION CONTAINED IN THIS PRESENTATION IS PROVIDED FOR INFORMATIONAL PURPOSES ONLY.<br>THE INFORMATION CONTAINED IN THIS PRESENTATION IS PROVIDED FOR INFORMATIONAL PURPOSES ONLY. WHILE EF<br>MADE TO VERIFY THE COMPLETENESS AND ACCURACY OF THE INFORMATION CONTAINED IN THIS PRESENTATION, IT I<br>'AS IS' WITHOUT WARRANTY OF ANY KIND, EXPRESS OR IMPLIED. IN ADDITION, THIS INFORMATION IS BASED ON IBM'S<br>PRODUCT PLANS AND STRATEGY, WHICH ARE SUBJECT TO CHANGE BY IBM WITHOUT NOTICE. IBM SHALL NOT BE RESI<br>ANY DAMAGES ARISING OUT OF THE USE OF, OR OTHERWISE RELATED TO, THIS PRESENTATION OR ANY OTHER DOCU<br>NOTHING CONTAINED IN THIS PRESENTATION IS INTENDED TO, NOR SHALL HAVE THE EFFECT OF, CREATING ANY WAR<br>REPRESENTATIONS FROM IBM (OR ITS SUPPLIERS OR LICENSORS), OR ALTERING THE TERMS AND CONDITIONS OF AN<br>OR LICENSE GOVERNING THE USE OF IBM PRODUCTS OR SOFTWARE. | FORTS WERE<br>S PROVIDED<br>CURRENT<br>PONSIBLE FOR<br>MENTATION.<br>RRANTIES OR<br>Y AGREEMENT |
| © Copyright International Business Machines Corporation 2011. All rights reserved.                                                                                                    |                                                                                                 |
|                                                                                                    |                                                                                                 |
|                                                                                                    |                                                                                                 |
|                                                                                                    |                                                                                                 |
|                                                                                                    |                                                                                                 |
|                                                                                                    |                                                                                                 |
|                                                                                                    |                                                                                                 |
| 15                                                                                                    | © 2011 IBM Corporation                                                                          |